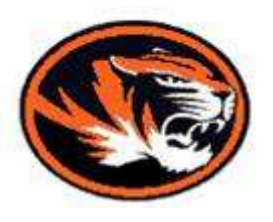

## How to SAVE and WORK ON your ICAP file:

- **1.** Login into your network account (*H: drive*).
- Open the Firefox or Google Chrome browser from the desktop.
   NO Internet Explorer (*it has issues*).
- **3.** On the district homepage, visit the "**MIDDLE & HIGH SCHOOL**" page.
- **4.** Scroll to the **bottom** of the page.
- 5. On the left-hand side you will see a link named "ICAP" click here.
- 6. At the top of the page, click to open the "ICAP Form".
- Once this file is open, you will need to save a copy to your H: drive IN your ICAP folder.
  - a. Re-name the file Wiggins Schools ICAP Form\_John Doe (or whatever your name is).
- 8. You are done. You may close the internet browser.
- 9. You may now work on / edit your ICAP plan as often as you would like by simply visiting your H: drive and opening your ICAP folder.
  All of the fields/boxes in the file should be editable and savable.
- **10. PLEASE REMEMBER** every time you finish editing your **ICAP plan**,

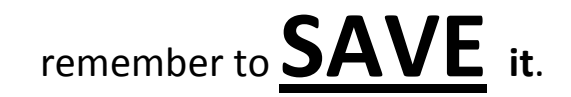